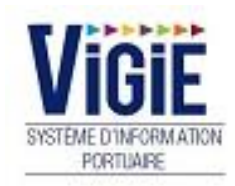

# **Droits de port Marchandises**

# **Client VIGIE vrac paiement comptant**

# Configuration de votre ordinateur

#### URL de connexion : https://strasbourg.vigiesip.eu

Avant de pouvoir naviguer sur VIGIEsip, il est impératif que les fenêtres pop-up soient autorisées pour le site. Cette option n'est pas forcément activée par défaut dans votre navigateur Internet. Merci de vous rapprocher de votre administrateur réseau afin qu'il active cette fonctionnalité, si elle ne l'est pas, ou de procéder ainsi :

- Sélectionner le menu « options » de votre navigateur :

| G Google X                                | + Annual Annual Annua | Contraction of the second second |                    |                                                                                     |                     | x                 |
|-------------------------------------------|----------------------------------------------------------------------------------------------------|----------------------------------|--------------------|-------------------------------------------------------------------------------------|---------------------|-------------------|
| ← → ♂ ✿                                   | (i) 🔒 https://www.google.fr                                                                                                    | ⊘ ☆                              | Q Rechercher       |                                                                                     | III\ 🗊 🚦            |                   |
| 🗘 Les plus visités 🛛 m Débuter avec Firef | ox 🛛 {STRING Application 🔌 VIGIEsip - Liste des de 🚺 Galerie de composan                                                                                                    | t 🖨 Sites suggérés               | Ø                  | Se connecter à Sync                                                                 |                     | ]                 |
|                                           |                                                                                                    |                                  | O                  | Blocage de contenu                                                                  |                     |                   |
|                                           |                                                                                                    |                                  | ₽<br>8<br>9        | Nouvelle fenêtre<br>Nouvelle fenêtre de navigatio<br>Restaurer la session précédent | n privée Ctrl<br>te | Ctrl+N<br>(+Maj+P |
|                                           |                                                                                                    |                                  | :                  | Zoom –                                                                              | 100 % +             | · 2               |
|                                           |                                                                                                    |                                  |                    | Édition                                                                             | አ የ১                | Ê                 |
|                                           | Goo                                                                                                    | gle                              | ₩<br><b>*</b><br>* | Bibliothèque<br>Modules complémentaires<br>Options<br>Personnaliser                 | Ctrl                | ≻<br>+Maj+A       |
|                                           | 1                                                                                                    |                                  | 8                  | Ouvrir un fichier<br>Enregistrer sous<br>Imprimer                                   |                     | Ctrl+O<br>Ctrl+S  |
|                                           | Recherche Google                                                                                                    | J'ai de la chance                | Q<br>(1)           | Rechercher dans la page<br>Plus<br>Développement web<br>Aide                        |                     | Ctrl+F<br>><br>>  |
|                                           |                                                                                                    |                                  | Ċ                  | Quitter                                                                             | Ctrl-               | +Maj+Q            |

#### - Sélectionner le menu « vie privée et sécurité » :

| 🔅 Général              | Caméra                                                                                | P <u>a</u> ramètres |
|------------------------|---------------------------------------------------------------------------------------|---------------------|
|                        | July Microphone                                                                       | P <u>a</u> ramètres |
| Recharche              | Notifications En savoir plus                                                          | P <u>a</u> ramètres |
| Recherche              | Arrêter les notifications jusqu'au redémarrage de Firefox                             |                     |
| Vie privée et sécurité | ✓ Bloquer les fenêtres popup                                                          | Exceptions          |
| Compte Firefox         | Prévenir lorsque les sites essaient d'installer des modules complémentaires           | Exceptions          |
|                        | Empêcher les services d'accessibilité d'avoir accès à votre navigateur En savoir plus |                     |

- Ajouter une exception à l'item « bloquer les fenêtres popup » et cliquer sur « Autoriser » :

| Sites autorisés - Popups                                                                                                    | ×    |
|----------------------------------------------------------------------------------------------------|------|
| Vous pouvez indiquer les sites web autorisés à ouvrir des fenêtres popup. Saisissez l'adresse exacte du site que vous<br>souhaitez autoriser et cliquez sur Autoriser. |      |
| A <u>d</u> resse du site web                                                                                                    |      |
| https://strasbourg.vigiesip.eu                                                                                                    |      |
| Autori                                                                                                    | iser |

De plus, les navigateurs supérieurs à Internet Explorer 8, Mozilla Firefox 20 sont fortement recommandés.

# Sommaire

| PAGE 6                          | Login                     | Saisie du Nom et du Mot de passe             |  |  |
|---------------------------------|---------------------------|----------------------------------------------|--|--|
| PAGE 7                          | Menu Agenda               | Détail des Rubriques                         |  |  |
| PAGE 8                          | Escales                   | Création/Suppression/Modification/Validation |  |  |
| PAGE 13 Menu Droits de port DSM |                           | Détail des Rubriques                         |  |  |
| PAGE 15 Déclaration DSM         |                           | Modification/Validation                      |  |  |
| PAGE 20                         | Visas<br>Douanes<br>(DSM) | Visualisation des statuts                    |  |  |

Page : Login

|                                                 | SYSTEME D'INFORMATION<br>PORTUAIRE<br>Bienvenue sur VIGIEsip                                                                                      |
|-------------------------------------------------|----------------------------------------------------------------------------------------------------|
| Entrez votre identifiant et votre mot de passe. | Pour des raisons de sécurité, veuillez vous déconnecter et fermer votre navigateur lorsque vous<br>avez fini d'accéder aux services authentifiés. |
| Identifiant:                                    | Languages:                                                                                                    |
|                                                 | French English Spanish                                                                                                    |
| Mot de passe:                                   |                                                                                                    |
| SE CONNECTER EFFACER                            |                                                                                                    |
| Mot de passe oublié?                            |                                                                                                    |

### ✓ <u>NOTA</u>:

Les paramètres de connexion sont fournis par l'administrateur. Pour demander un nouveau mot de passe, vous pouvez cliquer sur « Mot de passe oublié ». Un email vous sera envoyé pour se faire.

#### ✓ <u>NOTA</u>:

L'accès au module « Droits de port » se fait par le lien de menu « Droits de port ».

# Liste des escales

Création et validation des escales

## Liste des escales

| Liste d                                                                                                    | Liste des escales     |         |       |         |                                |     |        |                                                                                                    |  |  |  |
|----------------------------------------------------------------------------------------------------|-----------------------|---------|-------|---------|--------------------------------|-----|--------|----------------------------------------------------------------------------------------------------|--|--|--|
| Eso                                                                                                    | ales                  |         |       |         |                                |     |        |                                                                                                    |  |  |  |
| 0 C                                                                                                    | Création d'une escale |         |       |         |                                |     |        |                                                                                                    |  |  |  |
| $ \begin{array}{ c c c c c c c } \hline Etat \\ \hline Y \\ \hline Y \\ Y \\$ |                       |         |       |         |                                |     |        | March. 🏹 🗘                                                                                                    |  |  |  |
| •                                                                                                    | 10/10/18 00:00        | CAMARO  | BARGE | CARGILL | STG-GUSTAVE<br>MULLER SAS NORD | C/D | 210/15 | Acier brut/Alcools industriels (alcools ethyliques)/Agrumes frais ou congelés/Autres matières d'origine<br>végétale |  |  |  |
| •                                                                                                    | 11/10/18 00:00        | TEST 8  | BARGE | CARGILL | STG-PAS_ DAUPHINE              | D   | 110    | Argiles et terres argileuses                                                                                        |  |  |  |
| ►                                                                                                    | 11/10/18 00:00        | TEST 9  | BARGE | CARGILL | STG-MTS                        | с   | 10     | Articles céramiques ou en verre à usage domestique ou ornemental, technique                                         |  |  |  |
| Ż                                                                                                    | 11/10/18 00:00        | TEST 10 | BARGE | CARGILL | STG-PAS_TCN                    |     |        |                                                                                                    |  |  |  |

La liste des escales permet de visualiser les escales créées par l'utilisateur qui est connecté. Toutes les escales enregistrées restent affichées dans la liste tant que le paiement de la DSM associée n'a pas été effectué.

Elle se compose de 9 colonnes :

- Etat : 3 états possibles : escale validée (pictogramme vert), escale en attente de validation (pictogramme rouge), nouveau bateau (pictogramme bateau)
- Date arrivée : date d'arrivée du bateau
- Bateau : nom du bateau
- Type bateau : type de bateau
- Client VIGIE : nom du client VIGIE
- Poste : poste à quai des opérations
- C/D : chargement ou déchargement ou les deux
- Tonn. : tonnage de chaque opération
- March. : marchandise de chaque opération

Pour accéder à une escale, il faut cliquer sur le nom du bateau qui est un lien. Cela ouvre la page de consultation/modification de l'escale :

| Informations escale     |                            |                    |                          |                                                       |                                        |                  |  |  |
|-------------------------|----------------------------|--------------------|--------------------------|-------------------------------------------------------|----------------------------------------|------------------|--|--|
| Nom : * TEST 9          |                            | N°ENI : * 12345677 |                          |                                                       |                                        |                  |  |  |
| Client VIGIE : *        | BIJHUIS CARGILL FRANCE SAS | Numéro annonce :   | 20180072                 | N°demande :                                           | Modifiée le :                          | 06/11/2018 16:34 |  |  |
| - Informations opératio | nnelles                    |                    |                          |                                                       |                                        |                  |  |  |
| Arrivée : *             | 11/10/2018                 |                    | Départ : *               | 11/10/2018                                            |                                        |                  |  |  |
| Poste : *               | STG-MTS                    |                    |                          |                                                       |                                        |                  |  |  |
| - Informations bateau   | ]                          |                    |                          |                                                       |                                        |                  |  |  |
| Longueur HT : *         | 100.0 👽                    |                    | Largeur HT : *           | 10.0 👳                                                | Port en lourd : * 100                  |                  |  |  |
| Type bateau : *         | BARGE                      |                    |                          | _                                                     |                                        |                  |  |  |
| Pavillon : *            | ALLEMAGNE                  |                    |                          |                                                       |                                        |                  |  |  |
| - Informations marchai  | ndises                     |                    |                          |                                                       |                                        |                  |  |  |
| Opération : *           | Chargement                 |                    | Nature de la marchandise | Articles céramiques ou en verre à usage domestique ou | Code de la marchandise : 09.12         |                  |  |  |
|                         |                            |                    | ornemental, technique    |                                                       |                                        | <b></b>          |  |  |
| Tonnage :               | 10.0                       |                    | Conditionnement :        | CONTENEUR 40' ET PLUS                                 | Port de déchargement : AACHEN          |                  |  |  |
| Redevable :             | BIJHUIS CARGILL FRANCE SAS | Ajout Redevable    | Client final :           | BIJHUIS CARGILL FRANCE SAS                            | Pays de destination finale : ALLEMAGNE |                  |  |  |
|                         |                            |                    | Ajout Client Final       |                                                       |                                        |                  |  |  |
| Ajouter marchandise     |                            |                    |                          |                                                       |                                        |                  |  |  |

Les informations sont modifiables tant que l'escale n'est pas validée. Les champs « encadrés » sont des champs modifiables.

# Création d'une escale

La création d'une escale se fait par le bouton « création d'une escale » en haut à gauche de la liste des escales.

### La page de création s'ouvre :

| Nom : *  <br>Bateau existant                | Nouveau bateau       | N°ENI : *                 |                        |                          |                                       |
|---------------------------------------------|----------------------|---------------------------|------------------------|--------------------------|---------------------------------------|
| Client VIGIE : *<br>FRANCE SAS              | BIJHUIS CARGILL      | Numéro annonce : 20180126 |                        |                          |                                       |
| <ul> <li>Informations opérationn</li> </ul> | nelles               |                           |                        |                          |                                       |
| Arrivée : *                                 |                      | Départ : *                | (i)                    |                          |                                       |
| Poste : *                                   |                      | •                         |                        |                          |                                       |
| - Informations bateau                       |                      |                           |                        |                          |                                       |
| Longueur HT : *                             |                      | Largeur HT : *            |                        | Port en lourd : *        |                                       |
| Type bateau : *                             |                      | •                         |                        |                          |                                       |
| Pavillon : *                                |                      | •                         |                        |                          |                                       |
| - Informations marchandi                    | ises                 |                           |                        |                          |                                       |
| Opération : *                               |                      | Nature de la marchar      | dise : 🔍 🔻             | Code de la marchandise : | · ·                                   |
| Tonnage :                                   |                      | Conditionnement :         | •                      | Port de chargement :     | · · · · · · · · · · · · · · · · · · · |
| Redevable :                                 | BIJHUIS CARGILL FRAN | Client final :            | BIJHUIS CARGILL FRAN 🔻 | Pays d'origine :         |                                       |
| Ajout Redevable<br>Ajouter marchandise      |                      | Ajout Client Fina         |                        |                          |                                       |

Les informations d'en-tête de la page sont :

- Nom : c'est une liste de choix avec les noms et n° ENI des bateaux. Il suffit d'inscrire dans la liste les premières lettres du nom ou chiffres du numéro pour cibler la recherche. Cette information est obligatoire.
- N° ENI : si le bateau existe, l'information n'est pas modifiable, elle est automatiquement complétée par le système. Cette information est obligatoire.
- Choix bateau existant / nouveau bateau : par défaut c'est bateau existant qui est coché. Dans le cas où le bateau n'est pas dans la liste, il faut cocher « nouveau bateau ». Dans ce cas, il faut compléter le nom et le n°ENI
- Client VIGIE : nom complet de l'utilisateur connecté
- Numéro annonce : numéro d'enregistrement de l'escale dès sa création (numéro système)

Les informations opérationnelles sont :

- Arrivée : date d'arrivée du bateau. Cette information est obligatoire.
- Départ : date de départ du bateau. Cette information est obligatoire.
- Poste : poste à quai des opérations commerciales : le choix du poste est limité en fonction du périmètre douanier (bureau de douanes) du client VIGIE. Cette information est obligatoire.

Les informations bateau sont :

- Longueur HT : si le bateau existe, l'information n'est pas modifiable, elle est automatiquement complétée par le système. Cette information est obligatoire. Elle est à saisir en mètres.
- Largeur HT : si le bateau existe, l'information n'est pas modifiable, elle est automatiquement complétée par le système. Cette information est obligatoire. Elle est à saisir en mètres.
- Port en lourd : si le bateau existe, l'information n'est pas modifiable, elle est automatiquement complétée par le système. Cette information est obligatoire. Elle est à saisir en tonnes.
- Type bateau : si le bateau existe, l'information n'est pas modifiable, elle est automatiquement complétée par le système. Cette information est obligatoire. C'est un choix dans la liste.
- Pavillon : si le bateau existe, l'information n'est pas modifiable, elle est automatiquement complétée par le système. Cette information est obligatoire. C'est un choix dans la liste.

Les informations marchandises sont :

• Opération : C'est une liste de choix : CHARGE ou DECHARGE. Cette information est obligatoire.

- Nature de la marchandise : C'est une liste de choix : une nature à choisir parmi la liste. Le choix d'une nature complète automatiquement le code de la marchandise. Cette information est obligatoire.
- Code de la marchandise : C'est une liste de choix : un code à choisir parmi la liste. Le choix d'un code complète automatiquement la nature de la marchandise. Cette information est obligatoire.
- Tonnage : à saisir en tonnes avec une précision au kilo si besoin. Cette information est obligatoire. Attention : un contrôle du tonnage de l'escale est effectué à l'enregistrement par rapport au port en lourd du bateau. Si le tonnage dépasse le port en lourd de plus de 10 %, un message bloquant apparaîtra.
- Conditionnement : C'est une liste de choix : un conditionnement à choisir parmi la liste. Cette information est obligatoire.
- Port de chargement/déchargement de la marchandise : C'est une liste de choix : un port à choisir parmi la liste. Cette information est obligatoire.
- Redevable : C'est une liste de choix : un redevable à choisir parmi la liste. Cette information est obligatoire. Par défaut c'est l'utilisateur connecté qui est redevable. Se trouve dans la liste des redevables : les clients VIGIE, les redevables rattachés à l'utilisateur connecté, les redevables créés par l'utilisateur lui même.
- Client final : C'est une liste de choix : un client final à choisir parmi la liste. Cette information est obligatoire. Par défaut c'est l'utilisateur connecté qui est client final. Se trouve dans la liste des clients finaux: les clients VIGIE, les clients finaux rattachés à l'utilisateur connecté, les clients finaux créés par l'utilisateur lui même.
- Pays d'origine/destination de la marchandise : C'est une liste de choix : un pays à choisir parmi la liste. Cette information est obligatoire.
  - Actions possibles dans le bloc informations marchandises :
    - Ajouter marchandise : permet l'affichage d'un pavé de saisie supplémentaire de tous les éléments des marchandises
    - Suppression : l'icone poubelle permet de supprimer un pavé de saisie supplémentaire de tous les éléments des marchandises. Pour le premier pavé, l'action efface le contenu du pavé
    - Ajout redevable : permet d'ouvrir une fenêtre de saisie afin d'enregistrer un nouveau redevable :

| Fiche utilisateur                |   |                             |            |  |  |  |  |
|----------------------------------|---|-----------------------------|------------|--|--|--|--|
| Information acteur/utilisateur : |   |                             |            |  |  |  |  |
| Nom complet de l'utilisateur : * | 1 | Langue :                    | Français 🔻 |  |  |  |  |
| Email : *                        |   |                             |            |  |  |  |  |
| Numéro de tél :                  |   | -                           |            |  |  |  |  |
| Numéro de fax :                  |   | N° TVA intracommunautaire : |            |  |  |  |  |
| Nom du contact :                 |   | ]                           |            |  |  |  |  |
| Adresse :                        |   |                             |            |  |  |  |  |
| Code postal :                    |   | Nom Signataire : *          |            |  |  |  |  |
| Ville :                          |   | Qualité Signataire : *      |            |  |  |  |  |
| Pays :                           | • |                             |            |  |  |  |  |

- Informations utilisateur :
  - Nom complet : c'est le nom qui apparaîtra sur les DSM. Cette information est obligatoire.
  - Email : email du redevable qui permet de lui transmettre automatiquement des documents, fichiers et messages. Cette information est obligatoire.
  - Numéro de téléphone
  - Numéro de fax
  - · Nom du contact : personne référente de la société
  - Adresse

- Code postal
- Ville
- Pays : à choisir dans la liste des pays
- Langue : à choisir entre FR, EN, DE. C'est la langue de contact de l'utilisateur. Elle sera utilisée pour les messages automatiques. Par défaut la langue est en français.
- N° TVA intracommunautaire
- Nom signataire : nom qui apparaît sur les déclarations pour le signataire. Cette information est obligatoire.
- Qualité signataire : qualité qui apparaît sur les déclarations pour le signataire. Cette information est obligatoire.
  - Ajout client final : permet d'ouvrir une fenêtre de saisie afin d'enregistrer un nouveau client final :

| Fiche utilisateur                |                                  |                             |            |  |  |  |  |  |  |  |
|----------------------------------|----------------------------------|-----------------------------|------------|--|--|--|--|--|--|--|
| Information acteur/utilisateur : | Information acteur/utilisateur : |                             |            |  |  |  |  |  |  |  |
| Nom complet de l'utilisateur : * | 1                                | Langue :                    | Français 💌 |  |  |  |  |  |  |  |
| Email : *                        |                                  |                             |            |  |  |  |  |  |  |  |
| Numéro de tél :                  |                                  | -                           |            |  |  |  |  |  |  |  |
| Numéro de fax :                  |                                  | N° TVA intracommunautaire : |            |  |  |  |  |  |  |  |
| Nom du contact :                 |                                  | ]                           |            |  |  |  |  |  |  |  |
| Adresse :                        |                                  | ]                           |            |  |  |  |  |  |  |  |
| Code postal :                    |                                  | Nom Signataire :            |            |  |  |  |  |  |  |  |
| Ville :                          |                                  | Qualité Signataire :        |            |  |  |  |  |  |  |  |
| Pays :                           | •                                |                             |            |  |  |  |  |  |  |  |

- Informations utilisateur :
  - Nom complet : c'est le nom de la société. Cette information est obligatoire.
  - Email : email du client final. Cette information est obligatoire.
  - Numéro de téléphone
  - Numéro de fax
  - · Nom du contact : personne référente de la société.
  - Adresse
  - Code postal
  - Ville
  - Pays : à choisir dans la liste des pays
  - Langue : à choisir entre FR, EN, DE. C'est la langue de contact de l'utilisateur. Elle sera utilisée pour les messages automatiques. Par défaut la langue est en français.
  - Nº TVA intracommunautaire
  - Nom signataire : nom du signataire.
  - Qualité signataire : qualité du signataire.

# Validation d'une escale

A la création d'une escale ou à la consultation d'une escale qui n'est pas encore validée, pour prédéclarer l'escale en DSM, il faut valider celle-ci. Cette opération se fait via la page de création ou de consultation de l'escale :

| Informations escale      |                                                                               |          |
|--------------------------|-------------------------------------------------------------------------------|----------|
| Nom : * TEST 9           | N°ENI : *12345677                                                             | <b>^</b> |
| Client VIGIE : *         | BIJHUIS CARGILL FRANCE SAS                                                    |          |
| Numéro annonce :         | 20180072                                                                      |          |
| N°demande :              |                                                                               |          |
| Modifiée le :            | 06/11/2018 16:34                                                              |          |
| - Informations opérati   | onnelles                                                                      |          |
| Arrivée : *              | 11/10/2018                                                                    | =        |
| Départ : *               | 11/10/2018                                                                    |          |
| Poste : *                | STG-MTS                                                                       |          |
| - Informations bateau    |                                                                               |          |
| Longueur HT : *          | 100.0 🕎                                                                       |          |
| Largeur HT : *           | 10.0 👳                                                                        |          |
| Port en lourd : *        | 100                                                                           |          |
| Type bateau : *          | BARGE                                                                         |          |
| Pavillon : *             | ALLEMAGNE                                                                     |          |
| - Informations marcha    | indises                                                                       |          |
| Opération : *            | Chargement                                                                    |          |
| Nature de la marchandise | : Articles céramiques ou en verre à usage domestique ou ornemental, technique |          |
| Code de la marchandise : | 09.12                                                                         | Ŧ        |
| Historique               | Supprimer Enregistrer Validation Annuler                                      |          |

En bas de la page, le bouton validation permet de valider l'escale et de générer une pré-déclaration DSM. Cette opération ne permet plus ensuite de faire de modifications sur l'escale.

Tant que l'escale n'est pas validée, elle peut être supprimer, par le bouton supprimer.

Dans le cas où le bateau est un nouveau bateau, il n'est pas possible de valider l'escale, tant que le bateau n'est pas définitivement enregistré dans le système. Pour se faire, il faut contacter le gestionnaire du Port Autonome de Strasbourg.

# Menu Droits de port: Détail des Rubriques

#### Déclaration

Recherche et validation des DSM

## DSM - Bureau Douane

DSM avec le statut « VISA DECLARANT »

## DSM - Recette Douane

DSM avec le statut « VISA BUREAU DOUANE»

## **DSM** - Archives

DSM avec le statut « VISA RECETTE DOUANE »

# **Déclaration DSM**

## En-tête de la page DSM :

| Sai | sie des déclarations DS | M                   |                |                        |                                   |                 |             |                 |                    |  |
|-----|-------------------------|---------------------|----------------|------------------------|-----------------------------------|-----------------|-------------|-----------------|--------------------|--|
| A   | Informations Escale     |                     |                |                        |                                   |                 |             |                 |                    |  |
|     |                         |                     |                |                        |                                   |                 |             |                 |                    |  |
| l   | iste des escales : 6003 | 3 - CAMARO - E 🔻    | Sens : En      | trée Sortie Dat        | e statistiques : 2018 🚽 10 👻      | Validatio       | n mensuelle |                 |                    |  |
| E   | Bateau : 0100800 - CAMA | RO                  | N° déclaration | on : 1860030004 Dat    | e d'escale : 10/10/2018           | Edition         | nensuelle   |                 |                    |  |
|     |                         |                     |                |                        |                                   | Lunion          | nensaene    |                 |                    |  |
| ſ   | - Liste des marchand    | lisos :             |                |                        |                                   |                 |             |                 |                    |  |
|     | Erste des marchand      | nses .              |                |                        |                                   |                 |             |                 |                    |  |
|     | Rang 🗘                  | Numero de conteneur |                | Port de (dé)chargement |                                   | Conditionnement | Tonnage     | Nombre d'unités | Transmis au client |  |
|     |                         | \$                  | Pays 🗘         | \$                     | Code NST 🗘                        | \$              | \$          | \$              | \$                 |  |
|     |                         |                     |                |                        |                                   |                 |             |                 |                    |  |
|     | 1                       |                     | ALLEMAGNE      | ABANTO                 | 01.42 - Agrumes frais ou congelés | VRAC SOLIDE     | 15.0        | 0               |                    |  |
|     | _                       |                     |                |                        | 09.1 - Verre, verrerie, produits  |                 |             |                 | •                  |  |
|     | 2                       |                     | ALLEMAGNE      | ABANTO                 | oéramiques                        | VRAC SOLIDE     | 10.0        | 0               | •                  |  |
|     |                         |                     |                | 1 cur 1                |                                   |                 |             |                 |                    |  |
|     |                         |                     |                |                        |                                   |                 |             |                 |                    |  |

#### • Recherche d'une escale :

- Par l'année et le mois
  - Positionner la date statistiques sur le mois et l'année de l'escale
  - Sélectionner dans la liste déroulante «Liste des escales », l'escale voulue
- Par le numéro d'escale
  - Déplier la liste déroulante «Liste des escales » puis saisir le n° d'escale dans le champ, précédé de l'année si elle est différente de l'année en cours

#### □ <u>NOTA</u>:

Une fois l'escale affichée, il est possible de changer de sens en cliquant sur les boutons de choix « Entrée » ou « Sortie ».

#### • Informations « escale » :

- Bateau : N° ENI Nom du navire (non modifiable)
- N° de déclaration (non modifiable)
- Date d'escale (non modifiable)

#### • Liste des marchandises :

La liste est composée de 9 colonnes :

- Rang : numéro de la ligne de marchandise. Un champ de recherche est disponible sur cette colonne. Est utile si les lignes sont nombreuses.
- Numéro de conteneur : affiche le numéro du conteneur.
- Pays : pays de destination ou origine de la marchandise
- Port de chargement/déchargement : Port de chargement/déchargement de la marchandise
- Code NST : code NST de la marchandise
- Conditionnement : conditionnement de la marchandise
- Tonnage : tonnage de la marchandise
- Nombre d'unités : nombre d'unités de la marchandise si marchandise à l'unité
- Transmis au client : si le redevable n'est pas client VIGIE, un indicateur permet de savoir si la DSM a été transmise à ce redevable pour validation :
  - pictogramme vert : transmission effectuée
  - pictogramme rouge : transmission non effectuée
  - pictogramme gris : non concerné

| Informations DSI              |               |                                      |            |               | Dernier article sélectionné |             |  |  |  |  |  |
|-------------------------------|---------------|--------------------------------------|------------|---------------|-----------------------------|-------------|--|--|--|--|--|
| Numéro d'ordre :              | 1             |                                      |            |               | Numéro d'ordre :            |             |  |  |  |  |  |
| Redevable :                   | MOULIN        | Adresse :                            | Route de   | N° TVA IC :   | Redevable :                 | N° TVA IC : |  |  |  |  |  |
| STOLL                         |               | Markolsheim, 67601<br>CEDEX, FRANCE  | , SELESTAT |               | Client final :              | N° TVA IC : |  |  |  |  |  |
| Client final :                | BIJHUIS       | Adresse :                            | 11 rue de  | N° TVA IC :   | Mode de paiement :          |             |  |  |  |  |  |
| CARGILL FRANCE                | SAS           | saint Malo, 67025,<br>STRASBOURG Ced | ex, FRANCE | FR12345678910 | N° FRA :                    |             |  |  |  |  |  |
| Mode de paiement              | : CPT         |                                      |            |               | N° Conteneur :              |             |  |  |  |  |  |
| N° FRA :                      |               |                                      |            |               | Poste à quai :              |             |  |  |  |  |  |
| N° Conteneur :                |               |                                      |            |               | Port de<br>(délohargement : |             |  |  |  |  |  |
| Poste à quai : *              | 108 - STG-GUS | TAVE                                 |            |               |                             |             |  |  |  |  |  |
| MULLER SAS NOR                | D             |                                      |            |               | Pays (origine/dest.) :      |             |  |  |  |  |  |
| Port de<br>(dé)chargement : * | ESABH - ABAN  | то                                   |            |               | Référence tiers :           |             |  |  |  |  |  |
| Pays (origine/dest.)<br>: *   | DE - ALLEMAG  | NE                                   |            |               |                             |             |  |  |  |  |  |
| Référence tiers :             |               |                                      |            |               |                             |             |  |  |  |  |  |

#### Détail de la page DSM :

| 0                                                                                      | Informations marc<br>ode NST : *<br>ongelés<br>onditionnement : * | handises                  |                   |   |             | Dernier article s<br>Code NST :<br>Conditionnement :<br>Code taille ISO : | électionné                             |                                              |  |  |  |
|----------------------------------------------------------------------------------------|-------------------------------------------------------------------|---------------------------|-------------------|---|-------------|---------------------------------------------------------------------------|----------------------------------------|----------------------------------------------|--|--|--|
| τα                                                                                     | ode taille ISO :<br>onnage : *                                    | 15.0                      | Nombre d'unités : | 0 |             | Tonnage :                                                                 | t                                      | Nombre d'unités :                            |  |  |  |
| Informations redevances       Tonnage net:     25 t       Nombre de conteneurs :     0 |                                                                   |                           |                   |   |             |                                                                           |                                        |                                              |  |  |  |
|                                                                                        | Calcul de la redev<br>Taux :<br>Remise :                          | vance<br>0.475 €<br>0.0 € | Certificat        | 4 | Transit dou | anier<br>0.0 €                                                            | Sans mise à quai<br>Montant HT : 8.0 € | N'utilise pas le Rhin<br>Montant TTC : 8.0 € |  |  |  |

Le détail affiché est fonction de la ligne de marchandise sélectionnée dans la liste des marchandises.

## • Informations DSM :

- Numéro d'ordre : numéro de la ligne de marchandise attribué par le système
- Redevable (non modifiable) : affiche les coordonnées du redevable
- Client final (non modifiable mais sélectionnable en mode créer) : affiche les coordonnées du client final s'il est différent du redevable
- Mode de paiement (non modifiable) : le mode de paiement est CPT (au comptant)
- N° FRA (modifiable)
- N° conteneur (non modifiable pour du vrac)
- Poste à quai (non modifiable)
- Port de (dé)chargement de la marchandise (modifiable)
- Pays (origine/dest.) (modifiable)
- Référence tiers (non modifiable)

#### • Informations marchandises :

- Code NST (modifiable)
- Conditionnement (modifiable)
- Code taille ISO (non modifiable)
- Tonnage (modifiable) : saisie possible jusqu'à 3 décimales.
- Nombre d'unité (modifiable)

#### Informations redevances (données calculées) :

- Tonnage net : indique le tonnage cumulé de l'escale en cours de visualisation
- Nombre de conteneurs : indique le nombre de conteneurs total de l'escale en cours de visualisation
- Calcul de la redevance :
  - Taux (non modifiable) : tarif applicable en fonction du code NST de la marchandise
  - Certificat : case à cocher si le redevable dispose d'un certificat spécifique permettant de bénéficier d'une exonération de la T.V.A.
  - Transit douanier : case à cocher indiquant si la marchandise est en transit douanier
  - sans mise à quai : case à cocher indiquant si la marchandise est sans mise à quai

- N'utilise pas le Rhin : case à cocher indiquant si la marchandise n'a pas utilisé le Rhin
- Remise : remise calculée en fonction des éléments déclarés
- Code HT : code HT calculé en fonction des éléments déclarés
- Montant TVA : montant calculé en fonction du montant HT et du taux de TVA applicable
- Montant HT : montant calculé, remise déduite
- Montant TTC : somme du montant TVA et du montant HT

## • Modification d'une information :

- Cliquer dans les champs encadrés de la page pour les activer puis modifier la donnée
- Cliquer sur le bouton «enregistrer» situé dans la barre de boutons en bas à droite de l'écran pour enregistrer la ou les modifications
- Création d'une ligne de marchandise :
  - Cliquer sur le bouton « créer » situé dans la barre de boutons en bas à droite de l'écran
  - Le numéro d'ordre est incrémenté, dans la colonne « dernier article », les informations de la ligne précédente sont affichées
  - Modifier les informations qui diffèrent de la ligne précédente
  - Cliquer sur le bouton «enregistrer» situé dans la barre de boutons en bas à droite de l'écran pour enregistrer la ou les modifications
- Suppression d'une ligne de marchandise :
  - Cliquer sur le bouton « supprimer » situé dans la barre de boutons à droite de l'écran en ayant au préalable sélectionné l'enregistrement à supprimer

Un message de confirmation apparaît car l'opération est définitive :

| Êtes-vous sur de vouloir supprimer cette marchandise ? |
|--------------------------------------------------------|
| OK Annuler                                             |

- En cliquant sur le bouton «OK», la marchandise est supprimée
- Édition DSM :

Il est possible à tout moment d'imprimer la DSM en cliquant sur le bouton «Edition DSM» situé dans la barre de boutons en bas à droite de l'écran. Celle-ci est en mode « projet » tant qu'elle n'est pas validée.

• Transmission au client :

Si le redevable n'a pas accès à VIGIE (il n'est pas client VIGIE), il ne peut pas directement valider sa DSM. Le client VIGIE lui transmet la déclaration à valider au moyen du bouton « transmission au client ». En cliquant sur ce bouton, le redevable va recevoir par email les instructions pour valider sa déclaration. Une fois le bouton cliqué, il n'est plus accessible. Le pictogramme de la liste des marchandises pour la ou les marchandise(s) correspondante(s) passe au vert.

# • Validation :

Si le redevable a accès à VIGIE (il est client VIGIE), il peut directement valider sa DSM au moyen du bouton validation. Le bouton est grisé une fois l'opération effectuée et les modifications ne sont plus permises pour la DSM. La DSM obtient le statut « VISA DECLARANT ».

# □ <u>NOTA</u>:

En cas de validation trop hâtive, le gestionnaire PAS peut débloquer la DSM. Il faut se rapprocher du Port Autonome de Strasbourg pour cela.

# Visas Douanes(DSM)

Il existe 3 sous-menus permettant de suivre l'évolution du statut de la déclaration DSM :

• « Bureau Douane »

DSM avec le statut « VISA DECLARANT»

• « Recette Douane »

DSM avec le statut « VISA BUREAU DOUANE »

• « Archives »

DSM avec le statut « VISA RECETTE DOUANE»

Après validation de la DSM par le redevable, il est possible d'en suivre le statut :

| Visas DSM en attente accusé réception Douanes |             |                    |                |               |                     |                  |                        |                  |                       |                            |                           |                       |                          |                                   |                        |  |
|-----------------------------------------------|-------------|--------------------|----------------|---------------|---------------------|------------------|------------------------|------------------|-----------------------|----------------------------|---------------------------|-----------------------|--------------------------|-----------------------------------|------------------------|--|
|                                               |             |                    |                |               |                     |                  |                        |                  |                       |                            | ▼ Filtres et tris         |                       |                          |                                   |                        |  |
|                                               | Année<br>∀≎ | N°<br>Escale<br>∀≎ | Sens<br>Ƴ<br>≎ | A ≎<br>N• ENI | Nom<br>Bateau<br>∀≎ | Pavillon ∀<br>\$ | Client<br>VIGIE √<br>≎ | Redevable<br>√ ≎ | Client<br>final<br>∀≎ | Moyen de<br>paiement<br>∀≎ | Date poste à<br>quai ∕∕ ≎ | Posteà<br>quai Ƴ<br>≎ | N°<br>déclaration<br>√ ≎ | N° déclaration<br>mensuel ∵γ<br>≎ | OK<br>déclarant<br>∵ ♀ |  |
|                                               | 2018        | 6007               | s              | 02318122      | IDEAAL              | ALLEMAGNE        | CARGILL                | CARGILL          | CLF5                  | CPT                        | 13/10/2018<br>00:00       | STG-<br>PAS_TCN       | 1860070014               |                                   | 25/10/2018<br>15:28:08 |  |
|                                               | 2018        | 6007               | E              | 02318122      | IDEAAL              | ALLEMAGNE        | CARGILL                | CARGILL          | CLF5                  | CPT                        | 13/10/2018<br>00:00       | STG-<br>PAS_TCN       | 1860070013               |                                   | 25/10/2018<br>15:30:20 |  |

La DSM a basculé dans la liste des DSM « Bureau Douane».

Il est possible d'ouvrir la DSM au format PDF en double-cliquant sur la ligne concernée

Lorsque le bureau de Douanes passe la DSM en statut « VISA BUREAU DOUANE », celle-ci bascule dans la liste des DSM « Recette Douane ».

Une fois que le paiement est reçu par le bureau de la Recette Régionale des Douanes, la DSM bascule dans la liste des DSM « Archives ». Toutes les DSM archivées sont consultables.